メールアドレスとパスワードを入力しログイン
 作業を行う「組織」を選択

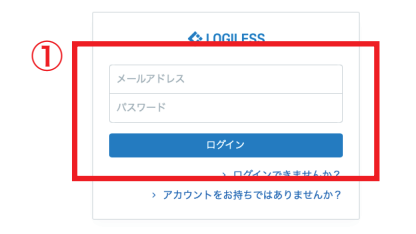

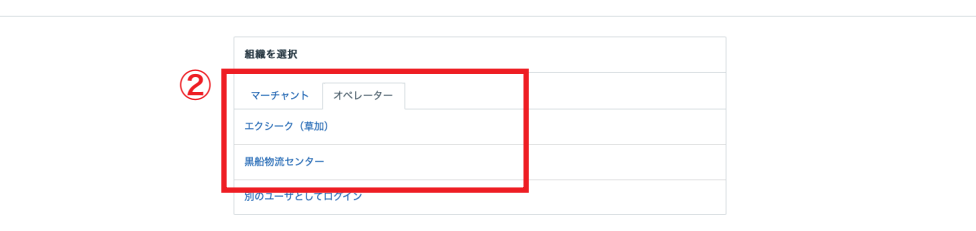

プロフィールとパスワード ログアウト

|   | LOGILESS              |     |         |        |               |        |          |         |                        |      |          |            |            |             |
|---|-----------------------|-----|---------|--------|---------------|--------|----------|---------|------------------------|------|----------|------------|------------|-------------|
|   | 黒船物造センター 〜<br>黒船スタッフ2 | ₹-5 | チャントを選択 | R      |               |        | _        |         |                        |      |          |            |            |             |
|   | ダッシュボード               | 在庫  | 保管状況    | 出荷期限管理 | 日次在庫表         | 入荷予定   | 加工指示     | 売上返品    | 在庫操作ログ                 | 在庫操作 | ロケーション   | ロケーション     | グループ       |             |
| 1 | 出荷                    |     |         |        |               | 伝票単位   | 3        |         | 明細単位                   |      |          |            |            |             |
|   | 在庫                    |     |         |        |               |        |          | -       |                        |      |          |            |            |             |
|   | 商品マスタ                 |     |         |        | 入荷予定を         | 超過 (2) | 入荷待ち (7) |         |                        |      |          |            |            | 従来飛         |
|   | 履歴                    |     |         |        |               |        |          |         |                        |      |          |            |            |             |
|   | マーチャント                |     |         |        | キーワード ⑦       | )      |          | ステータス   |                        |      | 印刷済みかどうか |            |            | 入荷予定カテゴリ    |
|   | 設定                    |     |         |        | 入荷予定日         |        |          |         |                        | v    | 完了日      |            | ×          |             |
|   |                       |     |         |        |               |        | から       |         |                        | まで   |          |            | から         |             |
|   |                       |     |         |        | フィルタ          | ·を選択   |          |         |                        |      |          |            |            |             |
|   |                       |     |         |        | Q 検索          | )      |          |         |                        |      |          |            |            |             |
|   |                       |     |         |        | 入荷予定伝         | 票      |          |         |                        |      |          |            | 全386       | 件/1~100件目 1 |
|   |                       |     |         |        |               |        |          |         |                        |      |          |            |            |             |
|   |                       |     |         |        | ダウンロー         | ド 〜 出力 | )~ 一括如   | 処理 ~ キー | ァンセル                   |      |          | 全38        | 6件 / 1~100 | 0件目 < 1 :   |
|   |                       |     |         |        | ○ マ-:         | チャント   |          |         | 入荷予定コード                | 入荷   | 予定カテゴリ   | 発注日        | 仕入先        |             |
|   |                       |     |         |        | ि <b>[</b> नः | スト】黒船( | 受注画面)    |         | test-220303-01<br>入荷待ち |      |          | 2022/03/03 | テスト倉屋      | Ψ.          |

| 入荷予定日                                                                                |                                                                                                    | 完了日                                                         |                                                                                         |                                                                                                  |                                             |
|--------------------------------------------------------------------------------------|----------------------------------------------------------------------------------------------------|-------------------------------------------------------------|-----------------------------------------------------------------------------------------|--------------------------------------------------------------------------------------------------|---------------------------------------------|
| から                                                                                   | õ                                                                                                    | まで                                                          |                                                                                         | <i>b</i> 6                                                                                       | まで                                          |
| フィルタ                                                                                 |                                                                                                    |                                                             |                                                                                         |                                                                                                  |                                             |
| フィルターを選択                                                                             |                                                                                                    |                                                             |                                                                                         |                                                                                                  |                                             |
| Q 検索                                                                                 |                                                                                                    |                                                             |                                                                                         |                                                                                                  |                                             |
| <b>検索条件</b> 倉庫:1327                                                                  |                                                                                                    |                                                             |                                                                                         |                                                                                                  | ×                                           |
|                                                                                      |                                                                                                    |                                                             |                                                                                         |                                                                                                  |                                             |
|                                                                                      |                                                                                                    |                                                             |                                                                                         |                                                                                                  |                                             |
| 人荷予定伝票                                                                               |                                                                                                    |                                                             |                                                                                         | 全4件 / 1~4件目                                                                                      | 100件すつ表示 >                                  |
|                                                                                      |                                                                                                    |                                                             |                                                                                         |                                                                                                  |                                             |
| ダウンロード ~ 出力 ~ 一                                                                      | 括処理 ~ キャンセル                                                                                                    |                                                             |                                                                                         |                                                                                                  | 全4件 / 1~4件目                                 |
| ダウンロード × 出力 × 一<br>ロ マーチャント                                                          | 括処理 〜 キャンセル<br>入荷予定コード                                                                                         | 入荷予定カテゴリ                                                    | 発注日                                                                                     | 仕入先                                                                                              | 全4件 / 1~4件目<br>合計数量                         |
| ダウンロード × 出力 × 一:<br>マーチャント (テスト) 黒船 (受注画面)                                           | 括処理 > キャンセル<br>入荷予定コード<br>test-220303-01<br>1 たたナ                                                              | 入荷予定カテゴリ                                                    | 発注日<br>2022/03/03                                                                       | 仕入先<br>テスト倉庫                                                                                     | 全4件 / 1~4件目<br>合計数量<br>10                   |
| ダウンロード × 出力 × ー         マーチャント         【テスト】黒船 (受注画面)         【テスト】黒船 (受注画面)         | 括処理 く キャンセル<br>入荷予定コード<br>test-220303-01<br>3 たちま<br>20220301-test<br>入荷待ち                                     | 入荷予定カテゴリ                                                    | 発注日<br>2022/03/03<br>2022/03/01                                                         | 仕入先<br>テスト倉庫<br>LOGILESSテスト                                                                      | 全4件 / 1~4件目<br>合計数量<br>10<br>3,00           |
| ダウンロード、出力、一       マーチャント       「テスト」黒船(受注画面)       「テスト」黒船(受注画面)       「テスト」黒船(受注画面) | 括処理 ~ キャンセル<br>入荷予定コード<br>test-220303-01<br>注意セン<br>入荷待ち<br>test-20220222                                      | 入荷予定カテゴリ           人荷予定伝票           入荷予定伝票                  | 発注日           2022/03/03           2022/03/01           2022/02/22                      | 仕入先       テスト倉庫       LOGILESSテスト       中国                                                       | 全4件 / 1~4件目<br>合計数量<br>10<br>3,00<br>2      |
| ダウンロード、出力、一       マーチャント       「テスト」黒船(受注画面)       「テスト]黒船(受注画面)       「テスト]黒船(受注画面) | 括処理 〜 キャンセル<br>入荷予定コード<br>1884-220303-01<br>3884-<br>20220301-test<br>入荷待ち<br>test-20220222<br>日刷済み            | 入荷予定カテゴリ           人荷予定伝票           入荷予定伝票                  | 発注日           2022/03/03           2022/03/01           2022/02/22                      | <ul> <li>仕入先</li> <li>テスト倉庫</li> <li>LOGILESSテスト</li> <li>中国</li> <li>2022/02/23 入荷予定</li> </ul> | 全4件 / 1~4件目<br>合計数量<br>10<br>3,00<br>2      |
| ダウンロード、出力、一       マーチャント       「テスト」黒船(受注画面)       「テスト」黒船(受注画面)       「テスト」黒船(受注画面) | 括処理 〜 キャンセル<br>入荷予定コード<br>1884-220303-01<br>1月前日<br>20220301-test<br>入荷待ち<br>1895-20220222<br>日刷済み<br>20220222 | 入荷予定カテゴリ           人荷予定伝票           入荷予定伝票           入荷予定伝票 | 発注日           2022/03/03           2022/03/01           2022/02/22           2022/02/22 | 仕入先       テスト倉庫       LOGILESSテスト       中国       2022/02/23 入荷予定       中国                        | 全4件 / 1~4件E<br>合計数量<br>10<br>3,00<br>2<br>1 |

① サイドバーから「在庫」を選択

②「マーチャントを選択」から操作を行う販社様を選択

③「入荷予定」を選択

④「入荷予定伝票」欄から操作する「入荷予定コード」を選択

| 保管状况 出荷期            | 朝限管理  | 日次在庫表   | 入荷予定    | 加工指示       | 売上返品     | 在庫操作ログ | 在庫操作 口        | ケーション    | ロケーショングルー | プ     |          |
|---------------------|-------|---------|---------|------------|----------|--------|---------------|----------|-----------|-------|----------|
| ト倉庫 - test-220303-0 | 02    |         |         |            |          |        |               |          |           |       |          |
| 詳細 操作 ~             | ダウンロー | -ド 〜 出力 | ~       |            |          |        |               |          |           |       |          |
|                     |       | 1 # 2 # |         |            |          |        | 1 # 2 @       |          |           |       |          |
|                     |       | 人何予定    |         |            |          |        | 人何予定          |          |           |       |          |
|                     |       | マーチャント  | [7      | 「スト】黒船     | (受注画面)   |        | 入荷予定日         | 2022年03  | 月03日      |       |          |
|                     |       | 入荷予定コー  | l⁺ test | -220303-02 |          |        | 配送会社          | ヤマト運     | ŵ.        |       |          |
|                     |       | 入荷予定カテ  | ゴリ      |            |          |        | 伝票番号          | 01234567 | /89       |       |          |
|                     |       | ステータス   | 入荷      | 持ち         |          |        | 入荷予定表<br>特記事項 |          |           |       |          |
|                     |       | ① 発注日時  | 202     | 2年03月03日   | 11:58:22 |        | 合計数量          | 100      |           |       |          |
|                     |       | ① 完了日時  |         |            |          |        |               |          |           |       |          |
|                     |       | ③ 登録日時  | 202     | 2年03月03日   | 11:58:22 |        | 納品元           |          |           |       |          |
|                     |       | ③ 更新日時  | 202     | 2年03月03日   | 11:58:22 |        | 仕入先名          | テスト倉川    | μ.        |       |          |
|                     |       |         |         |            |          |        | 住所            | JP       |           |       |          |
|                     |       |         |         |            |          |        |               |          |           |       |          |
|                     |       | 明細行     |         |            |          |        |               |          |           |       | 入荷待ちのみ表示 |
|                     |       | ステータス   | 商品コー    | ド/商品名      |          |        |               |          |           | 入荷予定数 | 検品済み数    |

|                                           | 2022年03月03日 11:58:22              |       | #318170    |                                  |       |            |
|-------------------------------------------|-----------------------------------|-------|------------|----------------------------------|-------|------------|
| ③ 更新日時                                    | 2022年03月03日 11:58:22              |       | 仕入先名       | テスト倉庫                            |       |            |
|                                           |                                   |       | 住所         | JP                               |       |            |
| 明細行                                       |                                   |       |            |                                  |       | ○ 入荷待ちのみ表示 |
| ステータス                                     | 商品コード/商品名                         |       |            |                                  | 入荷予定数 | 検品済み数      |
|                                           | ロケーション                            | 出荷期限日 | ロット番号      | 1                                | 検品数   | ☑同時に入庫     |
| 入荷待ち                                      | 9999-mask50-red                   | 使い捨て  | マスク 50枚 レッ | ド(テスト)                           | 100個  | 0個         |
|                                           | ٩                                 | 出荷期限日 | ロット番号      |                                  | 100 個 | 🛛 同時に入庫    |
| _                                         |                                   |       |            |                                  |       |            |
| 2                                         |                                   |       |            |                                  |       | 入荷を実行      |
| 2                                         | ンロード 在庫操作ログ                       |       |            |                                  |       | 入荷を実行      |
| 2<br>明細行をダウ<br>納品先情報                      | ンロード 在庫操作ログ                       |       |            | フリー項目                            |       | 入荷を実行      |
| 2<br>明細行をダウ<br>納品先情報<br>納品先名              | ンロード 在摩操作ログ<br>合同会社風船             |       |            | <b>フリー項目</b><br>フリー項目1           |       | 入荷を実行      |
| 2<br>明細行をダウ<br><b>時品先情報</b><br>啓品先名<br>主所 | ンロード 在康操作ログ       合同会社風船       JP |       |            | <b>フリー項目</b><br>フリー項目1<br>フリー項目2 |       | 入荷を実行      |

①「配送会社」「伝票番号」を確認

②「商品」「入荷予定数」を確認したら「ロケーションコード」を選択

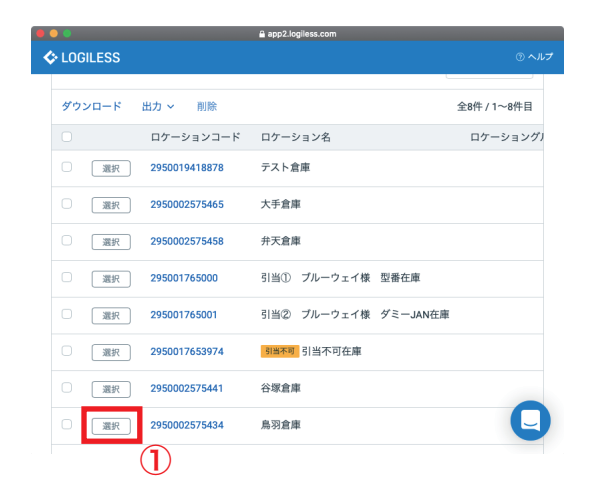

別ウィンドウから「鳥羽倉庫」を選択(福井の場合)
 「同時に入庫」にチェックが入っているか確認し(外れている場合にはチェックを入れて)「入荷を実行」

| (U) 201002 H BA                           | 2022/203120312111     | 58-22    | #318176     |                                  |       |              |
|-------------------------------------------|-----------------------|----------|-------------|----------------------------------|-------|--------------|
| C The man                                 | 2022=03/3031311       | .30.22   |             |                                  |       |              |
| ③ 更新日時                                    | 2022年03月03日 11        | :58:22   | 仕入先名        | テスト倉庫                            |       |              |
|                                           |                       |          | 住所          | JP                               |       |              |
|                                           |                       |          |             |                                  |       |              |
| 明細行                                       |                       |          |             |                                  | 0     | 入荷待ちのみ表え     |
| ステータス                                     | 商品コード/商品名             |          |             |                                  | 入荷予定数 | 検品済み数        |
|                                           | ロケーション                | 出荷期限日    | ロット番号       |                                  | 検品数   | ■同時に入庫       |
| 入荷待ち                                      | 9999-mask50-red       | 使い捨      | てマスク 50枚 レッ | ド(テスト)                           | 100個  | 01           |
|                                           | 2950019418878         | L) 出荷期限日 | ロット番号       |                                  | 100 個 | ☑ 同時に入庫      |
|                                           |                       |          |             |                                  |       | 1 基本审结       |
|                                           |                       |          |             |                                  |       | 7(10) 2 9(1) |
| 明細行をダウ:                                   | ンロード 在庫操作ログ           |          |             |                                  |       | 八间 2 天11     |
| 明細行をダウ:<br><b>納品先情報</b>                   | ンロード 在庫操作ログ           |          |             | フリー項目                            |       |              |
| 明細行をダウ:<br><b>納品先情報</b><br>納品先名           | ンロード 在庫操作ログ<br>合同会社馬船 |          |             | <b>フリー項目</b><br>フリー項目1           |       | ANY CALL     |
| 明細行をダウ:<br><b>納品先情報</b><br>4)<br>4)<br>4) | ンロード 在庫操作ログ 合同会社風船 JP |          |             | <b>フリー項目</b><br>フリー項目1<br>フリー項目2 |       |              |

| 黒船物流センター ~<br><sup>黒船 スタッフ2</sup> | マーチャントを | 選択 🤇   |          |             |             |             |                   |                 |                |   |
|-----------------------------------|---------|--------|----------|-------------|-------------|-------------|-------------------|-----------------|----------------|---|
| ダッシュボード                           | 在庫 保管状济 | 出荷期限管理 | 日次在庫表    | 入荷予定 加工排    | 旨示 売上返品     | 在庫操作ログ      | 在庫操作 ロケーシ         | ョン ロケーション       | グループ           |   |
| 出荷                                |         |        |          |             |             |             |                   |                 |                |   |
| 在庫                                |         |        | 入荷待ち (6) | 入庫待ち (2)    | 保留 (30) 在庫都 | 5 D (687) S | 当待ち (4) 在庫なし (219 | 9)              |                |   |
| 商品マスタ                             |         |        | 商品コード    |             |             | キーワード       | 3)                | 液               | i品区分           |   |
| 履歴                                |         |        |          |             |             |             |                   |                 |                |   |
| マーチャント                            |         |        | 入荷待ち     | 下限~         | 上限          | 入庫待ち        | 下限~               | 4               | 留下限 ▲          | ~ |
| 設定                                |         |        | フリー在庫    |             |             | 引当済み        |                   | 31              | 当待ち            |   |
|                                   |         |        |          | 下限~         | 上限          |             | 下限~               | 上限              | 下限             | ~ |
|                                   |         |        | 97       |             |             | を含む ~       |                   |                 |                |   |
|                                   |         |        | ○ 検索     |             |             |             |                   |                 |                |   |
|                                   |         |        |          |             |             |             |                   |                 |                |   |
|                                   |         |        | 検索条件     | 集計グループ : 倉庫 |             |             |                   |                 |                |   |
|                                   |         |        |          |             |             |             |                   |                 |                |   |
|                                   |         |        | 在庫       |             |             |             |                   |                 | 全906件 / 1~100件 | Ħ |
|                                   |         |        | ダウンロード   | レポートを出力     |             |             | 1                 | 全906件 / 1~100件目 | < 1 2 3        |   |

| 在库 | <b>4</b>            |                      | 全14件 / 1~14件目 100件ずつ表示 ~ |      |    |               |      |          |
|----|---------------------|----------------------|--------------------------|------|----|---------------|------|----------|
| ダウ | ンロード レポートを出力        |                      |                          |      |    |               | 全14件 | / 1~14件目 |
|    | 商品コード               | 商品名<br>カラー / サイズ     | 入荷待ち                     | 入庫待ち | 保留 | フリー在庫         | 引当済み | 引当待ち     |
|    | 9999-flyer-1        | テスト パンフレット           | 1,500 個                  | -    | -  | 1,600 個       | -    | -        |
| ۲  | 9999-mask50-blue    | 使い捨てマスク 50枚 ブルー(テスト) | -                        |      | -  | 200 個         | -    | -        |
| 1  | 9999-mask50-red     | 使い捨てマスク 50枚 レッド(テスト) |                          |      |    | 100 個         |      |          |
|    | 9999-shizai-nekopos | ネコポス箱                | -                        | -    | -  | 100 個         | -    | -        |
|    | 9999-test-1         | テスト1                 | 49,909 個                 |      |    | 108 個         | -    | -        |
|    | 9999-test-10        | テスト10<br>レッド sdfsd   | -                        | -    |    | 100 個         | -    | -        |
|    | 9999-test-2         | テスト2                 | 10 個                     |      |    | 98 個          |      | -        |
|    | 9999-test-3         | <b>テスト3</b><br>レッド   | -                        | -    |    | 98 個          | -    | -        |
|    | 9999-test-4         | テスト4                 |                          |      | -  | 100 個         | -    | -        |
|    | 9999-test-5         | テスト5                 |                          |      | -  | 100 個         | -    | -        |
|    | 9999-test-6         | テスト6                 |                          |      |    | 100 個         |      | -        |
|    | 9999-test-7         | テスト7                 | -                        | -    | -  | <b>49</b> セット | -    | -        |

- ①サイドバーから「在庫」を選択
- ②「マーチャントを選択」から操作を行う販社様を選択
- ③「検索」欄の「在庫あり」を選択
- ④「在庫」欄から操作する「商品コード」にチェックを入れを「ダウ ンロード」を選択

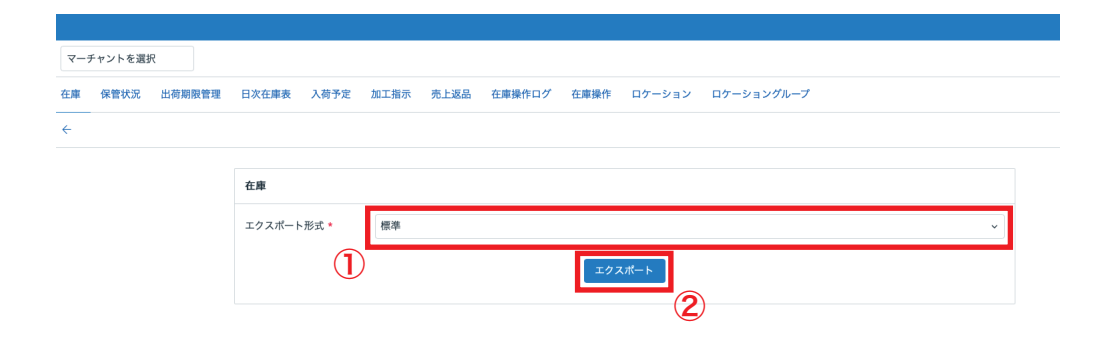

① エクスポート形式は「標準」を選択

②「エクスポート」を選択しファイル(csv)をダウンロード(ファ イル名は日付+ロジレス在庫お客様名)